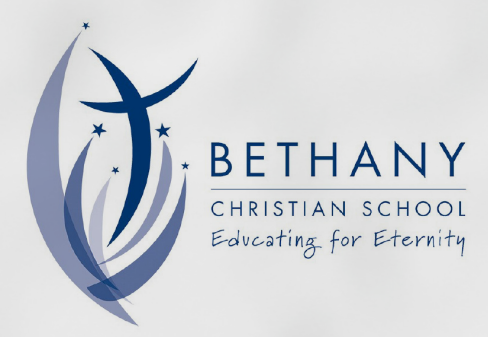

# **UNIFORM** SHOP

The Uniform Shop will be closed Thursday 14 December until Friday 26 January when the holiday trading hours listed below will commence. Normal term time trading hours resume from Wednesday 14 February.

#### **School Uniform Shop**

**Bethany Christian School 37** Countess Street Paralowie

#### **Term Trading Hours:**

Wednesdavs 8:15am - 10:30am 8:15am - 10:30am Fridays

#### Shop online at any time:

Scan the code below to shop online at theschoollocker.com.au/ schools/bethany-christian-school

#### School Holiday Trading Hours

While the Uniform Shop will be closed for several weeks over the school holidays, it will operate with extended trading hours on the following dates to assist with your school uniform fittings as the 2024 school year commences.

Monday 29 Jan Tuesday 30 Jan Wednesday 31 Jan 8:30am-12:00pm Thursday 1 Feb Friday 2 Feb

8:30am-12:00pm 12:00pm-16:00pm 12:00pm-16:00pm 8:30am-12:00pm

- Monday 5 Feb Tuesday 6 Feb Wednesday 7 Feb Thursday 8 Feb Friday 9 Feb
- 8:00am-11:00pm 13:00pm-16:00pm 8:00am-11:00am 13:00pm-16:00pm 8:00am-11:00pm

#### **Online Uniform Shop**

Shop online and choose to have your order shipped directly to you or collect it from the school uniform shop. Scan the code below to find your uniforms online.

Set up your free Student Advantage Membership online and login each time you shop to access special pricing and ensure your school earns revenue from all your purchases. Visit theschoollocker.com.au/customer/account to get started.

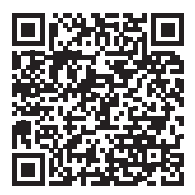

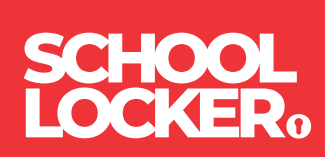

## **GET THE STUDENT ADVANTAGE**

Follow these simple steps to access the School Locker's Student Advantage Program. Visit **theschoollocker.com.au/customer/account** to become a member now!

#### **STEP 1**

| Ny Avenuer My Windler My Cerl Clockerer Leg In<br>SCHOOL                                                                                                    |                                                |
|----------------------------------------------------------------------------------------------------|------------------------------------------------|
| SHOP BY DEPARTMENT SHOP BY SCHOOL SHOP BY UNIVERSITY                                                                                                    | Search uni courses, products Q 💼 BAG(6)        |
| Login or Create an Account                                                                                                    |                                                |
| NEW CUSTOMERS                                                                                                    | REGISTERED CUSTOMERS                           |
| Create an account for<br>- ch-chocun cpicler<br>- store multiple hipping addresses<br>- view prover orders<br>- register for a Soudent Advantage membership | If you have an account with us, please log in. |
|                                                                                                    | *Regured Fields                                |
| CREATE AN ACCOUNT                                                                                                    | Forget Your Password?                          |

#### Are you a new customer?

Click CREATE AN ACCOUNT and go to Step 2.

### Do you have an account but need to set up your Student Advantage Membership?

Login to your account using the REGISTERED CUSTOMERS form. Refer to Step 3 instructions.

#### **STEP 3**

| tudentAdvange bad since to the holds<br>Search und courses, produktur                                                                                                    |
|----------------------------------------------------------------------------------------------------|
| Seerch uit course, products C MARK MARK COUNT<br>A Course of the second activity and spidar your account information<br>- Address to be the low<br>- Address to be the low<br>- Mark Course for the low<br>- Mark Course for the low<br>- Mark Course |
| ers account for View of State State                                                                                                    |
| ers fold to "General Subscription"<br>Ny Product Reviews<br>ers fait My Wahitz<br>reently subscription.<br>Newskiter Subscription.                                                                                                    |
| rrently subscribed to 'General Subscription'. Newsletter Subscription                                                                                                    |
|                                                                                                    |
| Manage Addresses                                                                                                    |
| T SHIPPING ADDRESS<br>not set a default shipping address.<br>ss                                                                                                    |
| Edit                                                                                                    |
| errolled at one of The School Locker partner schools or<br>led Australian University you are eligible for Student<br>membership.                                                                                                    |
| errate your Student Advantage membership number to<br>kushe education pricing and special offers. Your<br>may also generate revenue for your school.<br>color Advantance formation name for more details                                                                                                    |
|                                                                                                    |

Click on the STUDENT ADVANTAGE CARD NUMBER button. You will be re-directed to the EDIT ACCOUNT INFORMATION page.

#### **STEP 2**

| LUCKER                 |                         |                    |                   |                    |         |              |
|------------------------|-------------------------|--------------------|-------------------|--------------------|---------|--------------|
| SHOP BY DEPARTMENT     | SHOP BY SCHOOL          | SHOP BY UNIVERSITY | Sei               | rch uni courses, p | roducts | Q 💼 BAG: (5) |
| Create an Account      | t                       |                    |                   |                    |         |              |
| PERSONAL INFORMATIO    | ON                      |                    |                   |                    |         |              |
| First Nerne*           |                         |                    | Last Name*        |                    |         |              |
| Email Address*         |                         |                    |                   |                    |         |              |
| Sign Up for Newsletter |                         |                    |                   |                    |         |              |
| Password*              |                         |                    | Confirm Password* |                    |         |              |
| I'm not a robot        | RCAPIONA<br>Phasy-Tense |                    |                   |                    |         |              |
|                        |                         |                    |                   |                    |         |              |

Complete the CREATE AN ACCOUNT form. You will be re-directed to the MY DASHBOARD page.

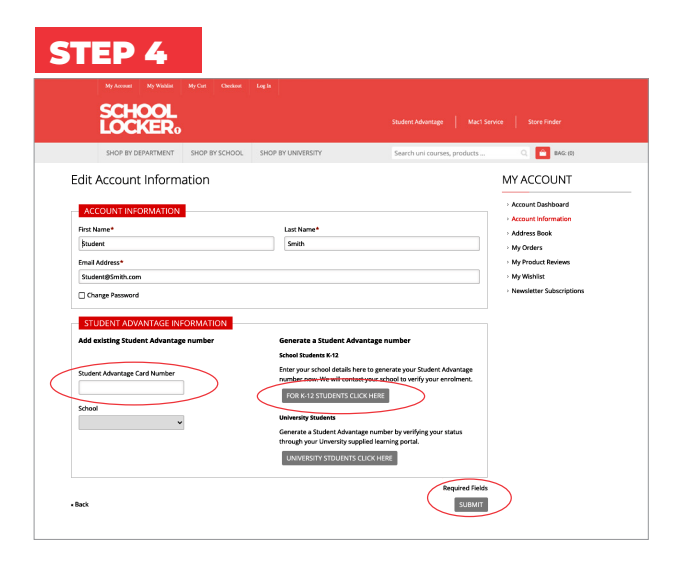

**If you DON'T have a Student Advantage Number**, click on the FOR K-12 STUDENTS CLICK HERE button. A pop-up window will appear. Complete your details including parent/guardian name, email address, student name, school and year level. Click SUBMIT. This will immediately assign your Student Advantage number to your account. Click SAVE and you will see Student Advantage pricing each time you login.

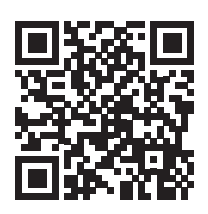

#### Like to learn more?

Scan the QR code to watch a quick explainer video.

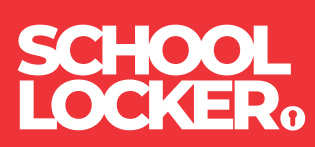